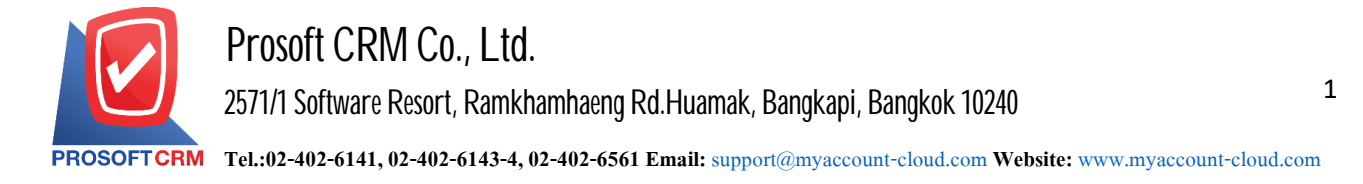

## How to create a database (Database creation) new.

Creating steps Database (Creating a new database) has the following steps.

1. Click the button "Start" > "All Programs" > "Microsoft SQL Server 2008 R2" > "SQL Server

## Management Studio"

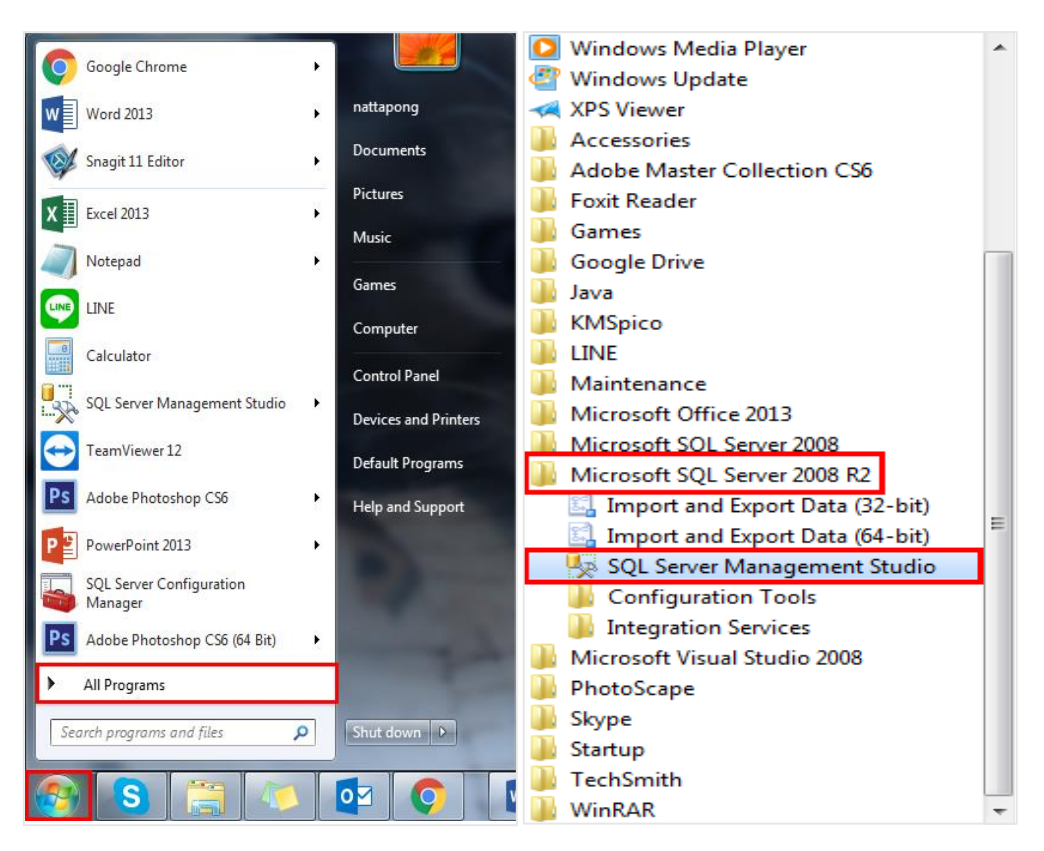

2. After clicking, you will see the Connect to Server window by logging in according to your User and Password.
 \* Note : If using a version lower than Microsoft SQL Server 2008 R2, the database cannot be installed.

| Connect to Server | ×                         |
|-------------------|---------------------------|
| SQL Se            | <b>erver</b> "2008 R2     |
| Server type:      | Database Engine 🔹         |
| Server name:      | (Local) 👻                 |
| Authentication:   | SQL Server Authentication |
| Login:            | sa 🗸 🗸                    |
| Password:         |                           |
|                   | Remember password         |
|                   |                           |
| Connect           | Cancel Help Options >>    |

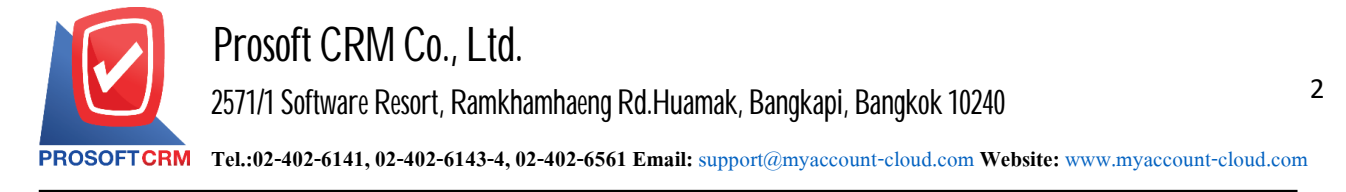

3. When connected, right-click on the folder: "Database" and select the menu "RestoreDatabase".

| 🕵 Microsoft SQL Server Management Studio     |
|----------------------------------------------|
| File Edit View Debug Tools Window Communit   |
| 🗄 🔔 New Query   🛅   📸 📸 🌇 📑   🚔 🗐 🥔   🚟 🔒    |
| Object Explorer 🛛 🔻 🕂 🗙                      |
| Connect 🕶 📑 📑 🛒 🗃 🌌                          |
| □ 🔂 PIM\SQL2008 (SQL Server 10.50.1600 - sa) |
| Database     New Database                    |
| 🕀 🧰 Serve Attach                             |
| Repl     Restore Database                    |
| Restore Files and Filegroups                 |
| Start PowerShell                             |
| Reports                                      |
| Refresh                                      |
|                                              |

4. Have the user specify the desired Database name in the "To database" field and select "From device:" > Click the Brow file "..." on the right to retrieve the database file (.bak) that we downloaded to the machine.

|                             | and the second second second second second second second second second second second second second second second |                                       |                    |         |
|-----------------------------|----------------------------------------------------------------------------------------------------|---------------------------------------|--------------------|---------|
| 间 Restore Database - myAcco | ount_Cloud                                                                                                    |                                       | - 0                | ×       |
| Select a page               | Script 🔻 📑 Help                                                                                                  |                                       |                    |         |
| Options                     | Destination for restore                                                                                          |                                       |                    |         |
|                             | Select or type the name of a                                                                                     | new or existing database for your res | ore operation.     |         |
|                             | To database:                                                                                                    | myAccount_Cloud                       |                    | ~       |
|                             | To a point in time:                                                                                              | Most recent possible                  |                    |         |
|                             | Source for restore                                                                                               |                                       |                    |         |
|                             | Specify the source and local                                                                                     | ion of backup sets to restore.        |                    |         |
|                             | O From database:                                                                                                 |                                       |                    | $\sim$  |
|                             | From device:                                                                                                    |                                       |                    |         |
|                             | Select the backup sets to re                                                                                     | store:                                |                    |         |
|                             | Restore Name Compo                                                                                               | nent Type Server Database             | Position First LSN | Last LS |
| Connection                  |                                                                                                    |                                       |                    |         |
| Server:<br>PIM\SQL2008      |                                                                                                    |                                       |                    |         |
| Connection:<br>sa           |                                                                                                    |                                       |                    |         |
| View connection properties  |                                                                                                    |                                       |                    |         |
| Progress                    |                                                                                                    |                                       |                    |         |
| Ready                       |                                                                                                    |                                       |                    |         |
| .4B.                        | <                                                                                                    |                                       |                    | >       |
|                             | 1                                                                                                    |                                       | ОК С               | ancel   |

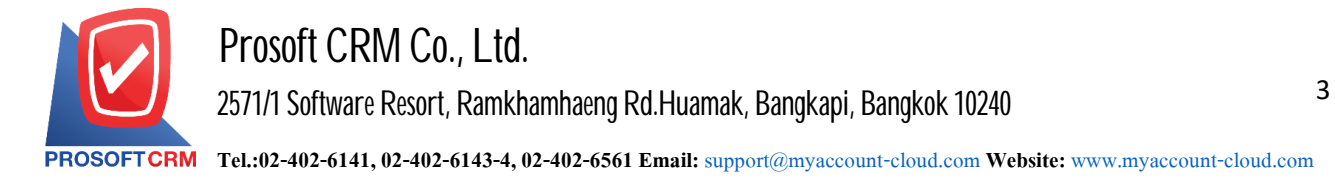

5. Let the user click the "Add" button to retrieve the downloaded database file.

| Specify Backup              |                                             | ×        |
|-----------------------------|---------------------------------------------|----------|
| Specify the backup media ar | nd its location for your restore operation. |          |
| Backup media:               | File                                        | •        |
| Backup location:            |                                             |          |
|                             |                                             | Add      |
|                             |                                             | Remove   |
|                             |                                             | Contents |
|                             |                                             |          |
|                             |                                             |          |
|                             |                                             |          |
|                             |                                             |          |
|                             |                                             |          |
|                             | OK Cance                                    | el Help  |

6. Select the database file from the folder that we have stored. Once selected, press the "OK" button.

| 🔋 Locate Backup File - PIM\SC                                                                                                    | QL2008                                                                        | _                            |        | $\times$ |
|----------------------------------------------------------------------------------------------------|-------------------------------------------------------------------------------|------------------------------|--------|----------|
| Select the file:                                                                                                    |                                                                               |                              |        |          |
| <ul> <li>E:</li> <li>U\$ifn ñauha dhña</li> <li>SRECYCLE.BIN</li> <li>Activate EM</li> <li>Adobe Photoshop CC:</li> <li>Adobe Photoshop CC:</li> <li>Adobe Photoshop CC:</li> <li>Ammyy</li> <li>Config.Msi</li> <li>CRM8</li> <li>DB</li> <li>CRM8</li> <li>DataBaseEmail</li> <li>DataBaseEmail</li> <li>DataBaseEmail</li> <li>DataBaseEmail</li> <li>DB(v.687)</li> <li>DB(v.687)</li> <li>DB(v.687)</li> <li>U\$ifn masu dhňi</li> <li>U\$ifn masu dhňi</li> <li>U\$ifn masu dhňi</li> <li>DataBaseInail</li> <li>MyAcc_vaaluu</li> <li>db myAcc_vaaluu</li> <li>db myAcc_vaaluu</li> <li>db myAcc_vaaluu</li> <li>db myAcc_vaaluu</li> <li>MyCoud bak</li> <li>Fepot Invoice</li> <li>Fom Onlinesoft</li> <li>KPI_ProSMEs</li> <li>Prosoft</li> <li>Prosoft Email Marketing</li> <li>Scrint</li> </ul> | 2015 [Full] One2up<br>SQL2000<br>a<br>02012019.bak<br>_28122018.bak<br>rd bak | 1 x86x64 ล่าสุด J<br>0111229 | an2016 | ~        |
| Selected path:                                                                                                    | E:\DB                                                                         |                              |        |          |
| Files of type:                                                                                                    | Backup Files(*.ba                                                             | ik;*.tm)                     |        | $\sim$   |
| File name:                                                                                                    | db_myaccountclo                                                               | ud.bak                       |        |          |
|                                                                                                    |                                                                               | OK                           | Cance  | el .     |

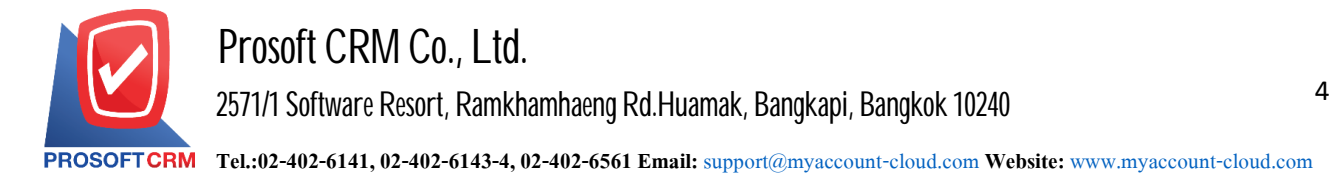

7. The system will display the selected file and click "OK" again.

| 📟 Specify Backup                      |                                   |        | ×        |
|---------------------------------------|-----------------------------------|--------|----------|
| Specify the backup media and its loca | ation for your restore operation. |        |          |
| Backup media:                         | File                              | ~      |          |
| Backup location:                      |                                   |        |          |
| E:\DB\db_myaccountcloud.bak           |                                   |        | Add      |
|                                       |                                   |        | Remove   |
|                                       |                                   |        | Contents |
|                                       |                                   |        |          |
|                                       |                                   |        |          |
|                                       |                                   |        |          |
|                                       |                                   |        |          |
|                                       |                                   |        |          |
|                                       | ОК                                | Cancel | Help     |

8. Let the user "Check box" in the Restore box by selecting the Database item that the user previously selected.

| 🧻 Restore Database - myAcco | ount_Cloud      |                      |               |                     |           | _             |          | ×      |
|-----------------------------|-----------------|----------------------|---------------|---------------------|-----------|---------------|----------|--------|
| Select a page<br>General    | Script 🝷        | 🖺 Help               |               |                     |           |               |          |        |
| Options                     | Destination for | restore              |               |                     |           |               |          |        |
|                             | Select or ty    | pe the name of a ne  | ew or existir | ig database for y   | our resto | re operation. |          |        |
|                             | To databas      | e:                   | my            | Account_Cloud       |           |               |          | $\sim$ |
|                             | To a point i    | n time:              | Mo            | ost recent possible | e         |               |          |        |
|                             | Source for rest | ore                  |               |                     |           |               |          |        |
|                             | Specify the     | source and location  | n of backup   | sets to restore.    |           |               |          |        |
|                             | O From da       | tabase:              |               |                     |           |               |          | $\sim$ |
|                             | From de         | vice:                | E:            | DB\db_myacco        | untcloud  | .bak          |          |        |
|                             | Select the I    | backup sets to resto | ore:          |                     |           |               |          |        |
|                             | Restore         | Name                 |               | Component           | Туре      | Server        |          | D      |
| Connection                  |                 | db_ibiz-Full Datab   | ase Backup    | Database            | Full      | CRMSERVE      | R\SQL200 | 8 d    |
| Server:<br>PIM\SQL2008      |                 |                      |               |                     |           |               |          |        |
| Connection:<br>sa           |                 |                      |               |                     |           |               |          |        |
| View connection properties  |                 |                      |               |                     |           |               |          |        |
| Progress                    |                 |                      |               |                     |           |               |          |        |
| Ready                       |                 |                      |               |                     |           |               |          |        |
| -48×                        | <               |                      |               |                     |           |               |          | >      |
|                             |                 |                      |               |                     | _         | 01/           | -        |        |
|                             |                 |                      |               |                     | L         | OK            | Cance    | я      |

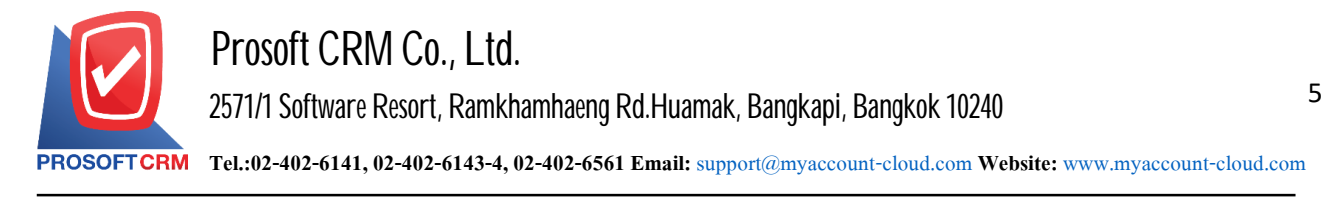

9. Then the user selects the "Option" tab and then select the Check box> "Overwrite the existing database (WITH REPLACE)" press the button "OK"

| Restore Files and Filegroups          |                                                                          |                                                    |                                                                                  |
|---------------------------------------|--------------------------------------------------------------------------|----------------------------------------------------|----------------------------------------------------------------------------------|
| Select a page                         | 🕄 Script 🔻 🖪 Help                                                        |                                                    |                                                                                  |
| General                               | Restore options                                                          |                                                    |                                                                                  |
|                                       | Verwrite the existing da                                                 | tabase (WITH REPLA                                 | CE)                                                                              |
|                                       | Prompt before restoring e                                                | each backup                                        |                                                                                  |
|                                       | Restrict access to the re                                                | stored database (WITH                              | H RESTRICTED_USER)                                                               |
|                                       | Restore database files as:                                               |                                                    |                                                                                  |
|                                       | Original File Name                                                       | File Type                                          | Restore As                                                                       |
|                                       | db_ibiz_for_dev                                                          | Rows Data                                          | C:\Program Files\Microsoft S                                                     |
|                                       | db_ibiz_for_dev_log                                                      | Log                                                | C:\Program Files\Microsoft S                                                     |
|                                       | Recovery state     Leave the database read     transaction logs cannot b | ly for use by rolling back<br>e restored. (RESTORE | k the uncommitted transactions. Additional<br>E WITH RECOVERY)                   |
| Connection                            | - Leave the database non                                                 | a fach has leasterean                              | nll back the uncommitted transactions                                            |
| Server:<br>NATTAPONG-PC\SQLEXPRESS    | Additional transaction log                                               | s can be restored. (RE                             | STORE WITH NONRECOVERY)                                                          |
| Connection:<br>NATTAPONG-PC\nattapong | Leave the database in re<br>Tollback operation in a file<br>STANDBY)     | ad-only mode. Roll bac<br>e so the recovery effect | ok the uncommitted transactions but save the<br>ts can be undone. (RECOVERY WITH |
| Progress                              | Rollback undo file:                                                      | C:\Program                                         | m Files\Microsoft SQL Server\MSSC                                                |
| Ready                                 | The Full-Text Upgrade<br>imported, rebuilt, or res                       | Option server property<br>et.                      | controls whether full-text indexes are                                           |
|                                       |                                                                          |                                                    | OK Cancel                                                                        |

10. The system will restore the database. Please wait until it is complete.

| Restore Files and Filegroups                     |                                                                              |                                                                                                    |                                                                                  |
|--------------------------------------------------|------------------------------------------------------------------------------|----------------------------------------------------------------------------------------------------|----------------------------------------------------------------------------------|
| Select a page                                    | Script                                                                       | abase (WITH REPLA<br>ich backup<br>ored database (WIT)<br>File Type<br>Rows Data<br>Log<br>for use by rolling bac | CE)<br>H RESTRICTED_USER)<br>Restore As<br>C:\Program Files\Microsoft S          |
| Connection<br>Server:<br>NATTAPONG-PC\SQLEXPRESS | <ul> <li>Leave the database non-o<br/>Additional transaction logs</li> </ul> | perational and don't r<br>can be restored. (RE                                                                    | roll back the uncommitted transactions.<br>STORE WITH NONRECOVERY)               |
| NATTAPONG-PC\nattapong                           | Leave the database in rea<br>rollback operation in a file s<br>STANDBY)      | d-only mode. Roll bac<br>so the recovery effec                                                                    | ck the uncommitted transactions but save the<br>ts can be undone. (RECOVERY WITH |
| Progress<br>Executing                            | Rollback undo file:                                                          | C:\Program                                                                                                    | m Files\Microsoft SQL Server\MSSC                                                |
|                                                  | imported, rebuilt, or reset                                                  |                                                                                                    | OK Cancel                                                                        |

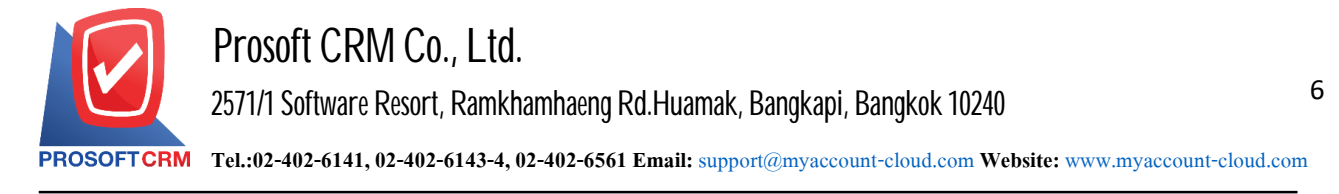

11. When Restore is complete The system will notify you of successful restore. Click "OK".

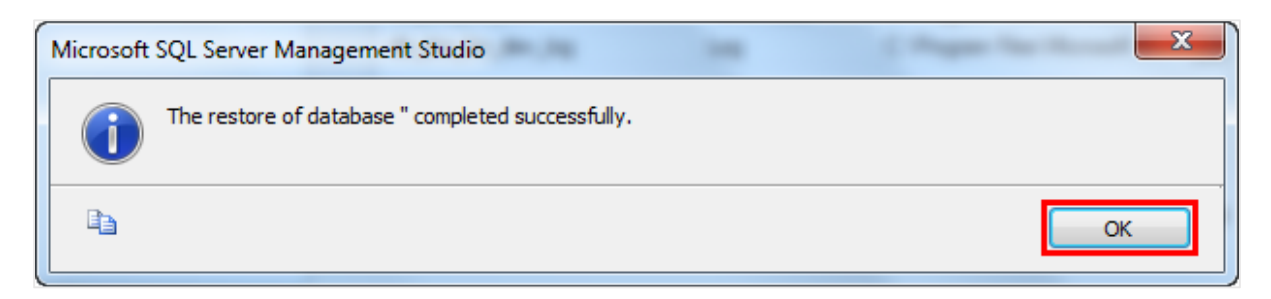

12. Will see that the database that users Restores appears on the left side.

| Server Management Studio                                                                                                    |
|----------------------------------------------------------------------------------------------------|
| File Edit View Debug Tools Window Community Help                                                                                                    |
| 🗄 🎑 New Query   🛅   📸 📸 🖏   📑   😂 🗐 🥌 🥃                                                                                                    |
| Object Explorer 🛛 🔻 🕂 🗙                                                                                                    |
| Connect 🕶 📑 🛒 🔳 🍸 🛃 🍒                                                                                                    |
| <ul> <li>PIM\SQL2008 (SQL Server 10.50.1600 - sa)</li> <li>Databases</li> <li>Database Snapshots</li> <li>Database Snapshots</li> <li>crm_demo</li> <li>dbmy_lsolution</li> <li>my_demo</li> <li>myCloud</li> <li>myCloud01</li> <li>ReportServer\$SQL2008</li> <li>ReportServer\$SQL2008</li> <li>test</li> <li>test</li> <li>test01</li> <li>testCloud</li> <li>testCloud</li> <li>myAccount_Cloud</li> </ul> |
| Security                                                                                                    |
| Erver Objects                                                                                                    |
| Keplication                                                                                                    |
| SOL Server Agent (Agent XPs disabled)                                                                                                    |
|                                                                                                    |